## Instrukcja strojenia odbiornika cyfrowego ADB EVIO 2840c

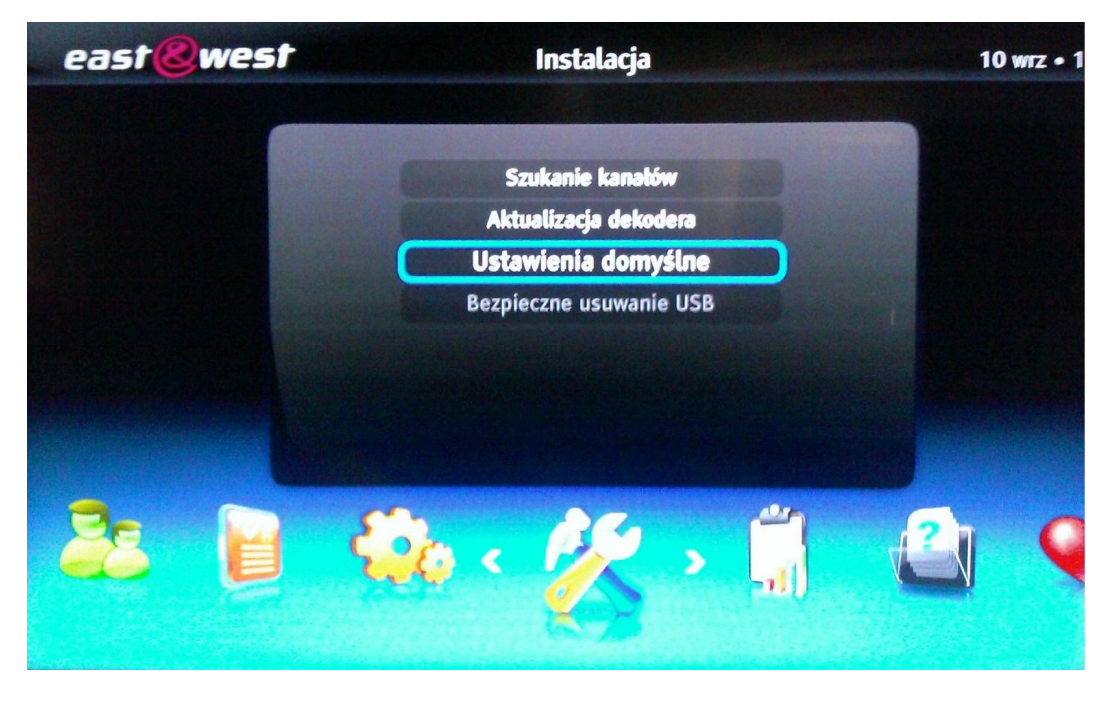

Naciśnij przycisk "Menu" na pilocie od dekodera, następnie przejdź do ikony z opisem "Instalacja" strzałkami < > , przesuń podświetlenie na pozycję "Ustawienia domyślne" strzałkami ^ V i zatwierdź "**OK**"

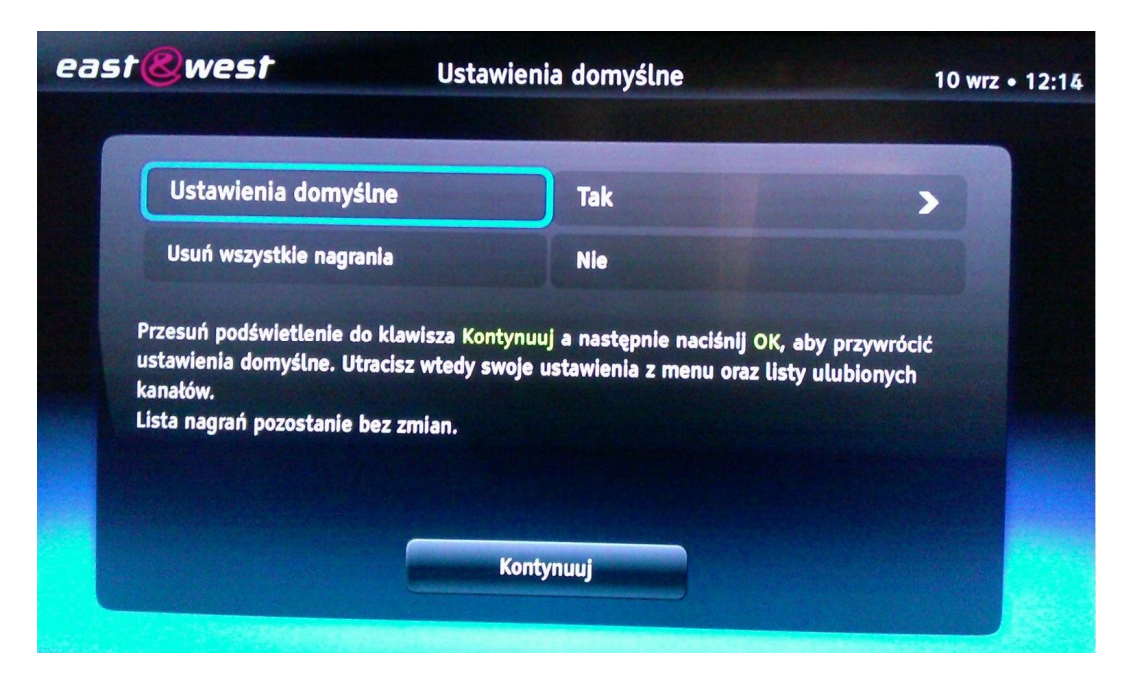

Przestaw pozycję "Ustawienia domyślne" na "**TAK**" ,następnie przejdź do pozycji "Kontynuuj" i zatwierdź "**OK**"

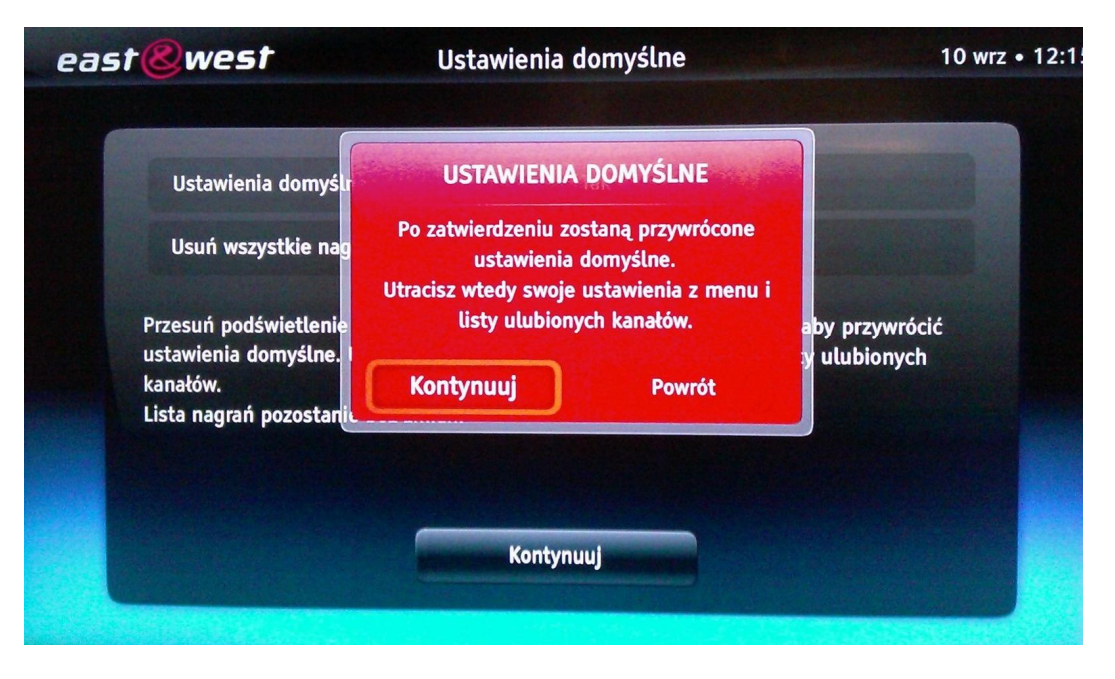

Przejdź do pozycji "Kontynuuj" i zatwierdź "**OK**"

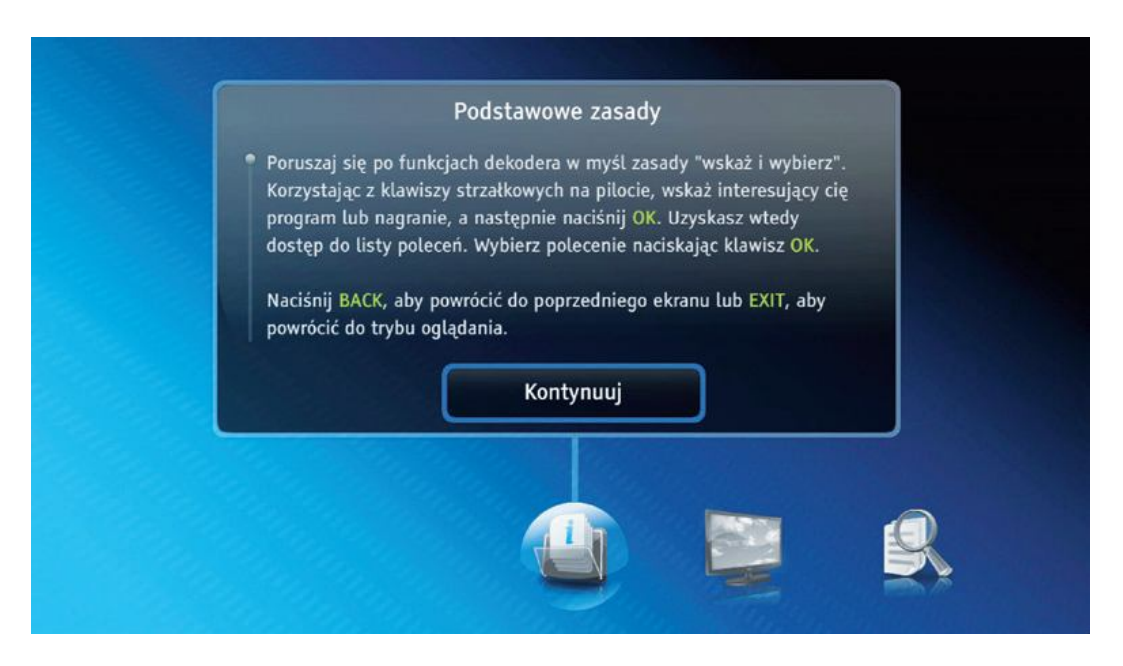

Potwierdź "OK"

| Wybierz typ t                  | elewizora          |          |
|--------------------------------|--------------------|----------|
| <pre>16:9 ✓ Panoramiczny</pre> | 4:3<br>Standardowy |          |
| Powrót                         | Kontynuuj          |          |
|                                |                    | <b>.</b> |

- **TV panoramiczny** (16:9) dla wszystkich nowych telewizorów z szerokim, płaskim ekranem LCD/LED,
- lub TV standardowy (4:3) dla telewizorów kineskopowych starszego typu.

Przejdź do pozycji "Kontynuuj" i zatwierdź "OK"

| <ul> <li>Status : 234 MHz<br/>TV : 0<br/>Radio : 0</li> <li>O%</li> <li>Distateczna</li> <li>Dobra</li> <li>Bardzo dobra</li> <li>Jakość</li> <li>82%</li> </ul> |
|----------------------------------------------------------------------------------------------------|
| O%     Dostateczna     Dobra     Bardzo dobra       Jakość     82%                                                                                               |
| Powrót                                                                                                    |
|                                                                                                    |

Po uruchomieniu wyszukiwania należy poczekać aż dekoder automatycznie odnajdzie wszystkie programy.

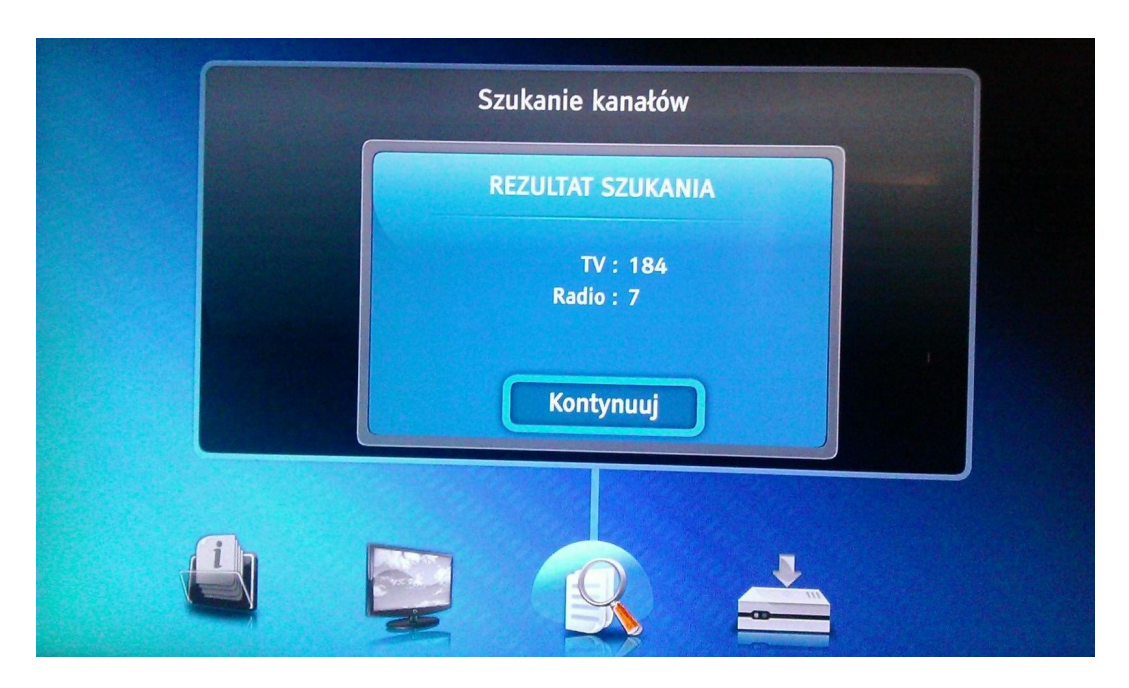

Zatwierdź "OK"

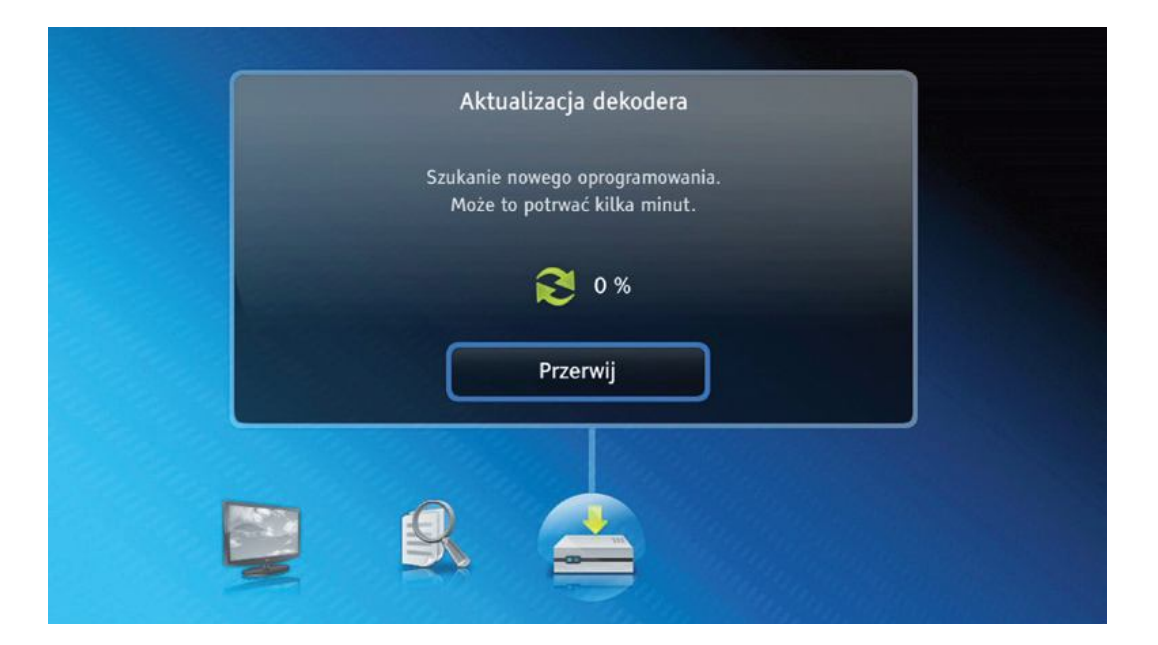

Na koniec procesu instalacji dekoder sprawdzi czy jest dostępna aktualizacja oprogramowania.

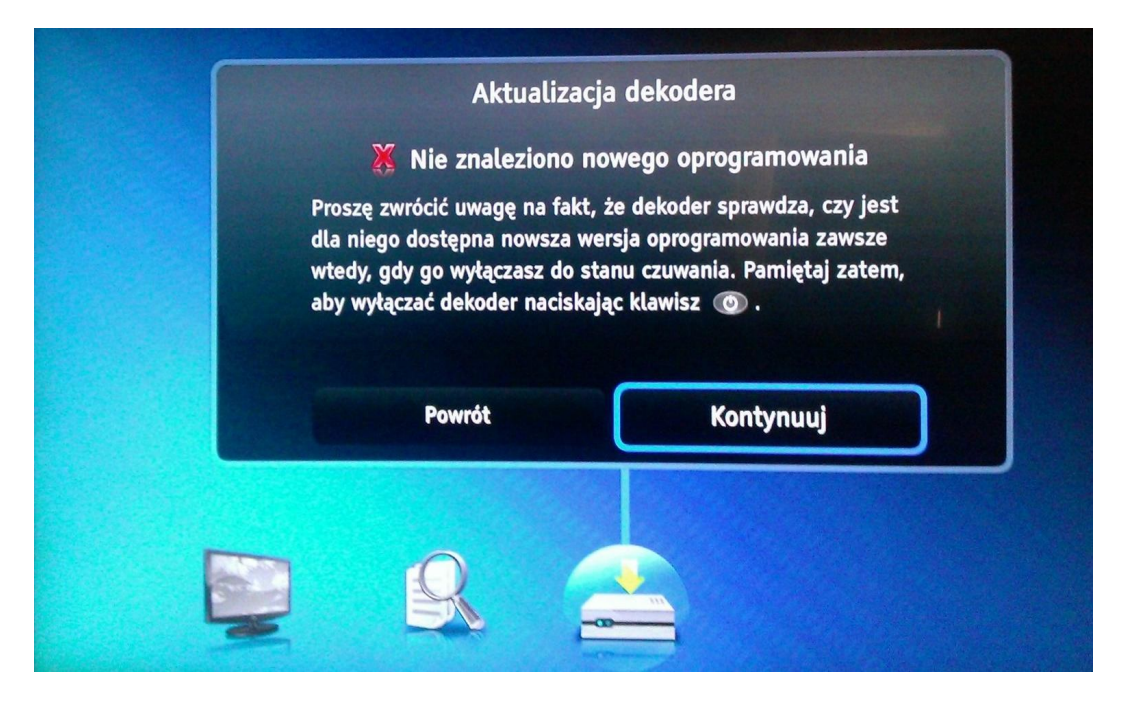

Zatwierdź "OK"